## Getting started with Simulis<sup>®</sup> Thermodynamics

Use Case 3: Using CAPE-OPEN Property Packages in Simulis Thermodynamics

Software & Services In Process Simulation

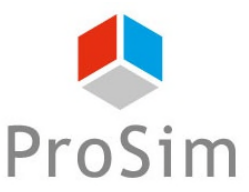

We guide You to efficiency

© 2021 ProSim S.A. All rights reserved.

#### Introduction

CAPE-OPEN Property Packages gather thermodynamic information on a model. You can use them in any CAPE-OPEN standard compliant application.

All data packages created with Simulis Thermodynamics are automatically CAPE-OPEN compliant (thermodynamic plug interface) and can be used in third parties applications. You can also import Property Packages that were created in other applications (thermodynamic socket interface).

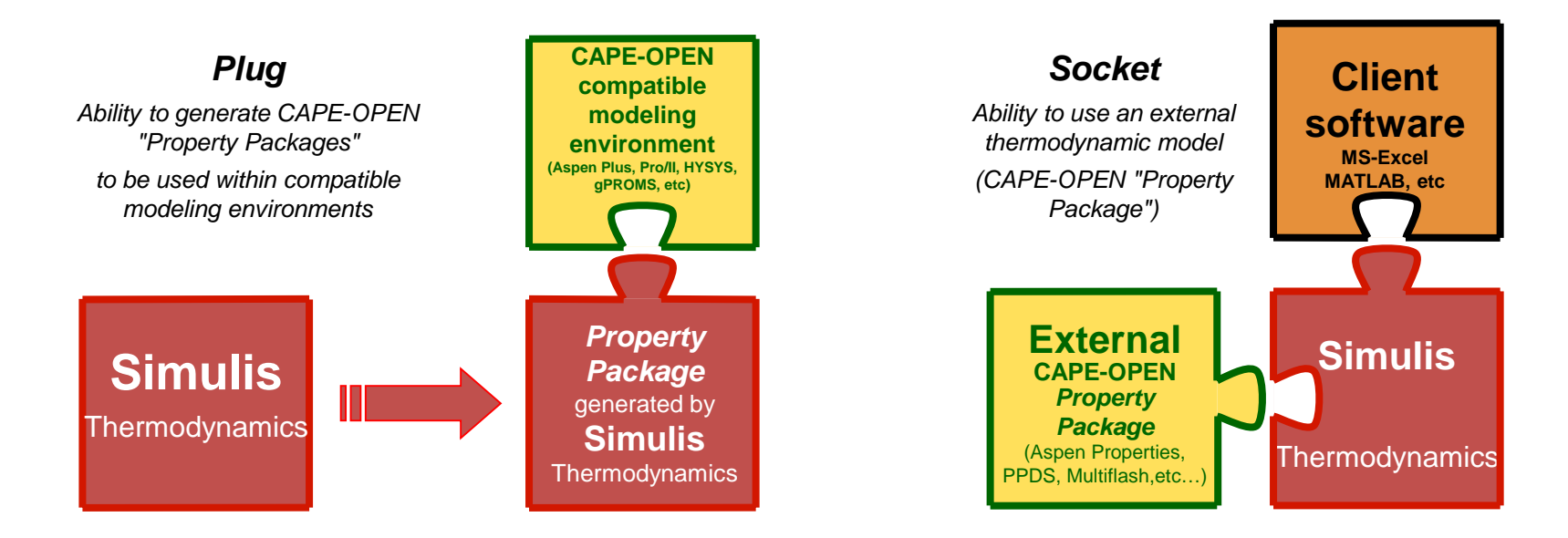

This document presents the different steps to follow in order to import a CAPE-OPEN Property Package within Simulis Thermodynamics. The process to create data packages in Simulis Thermodynamics is described in the "Getting started with Simulis Thermodynamics: Use Case 2".

2

#### **Selecting a CAPE-OPEN Package**

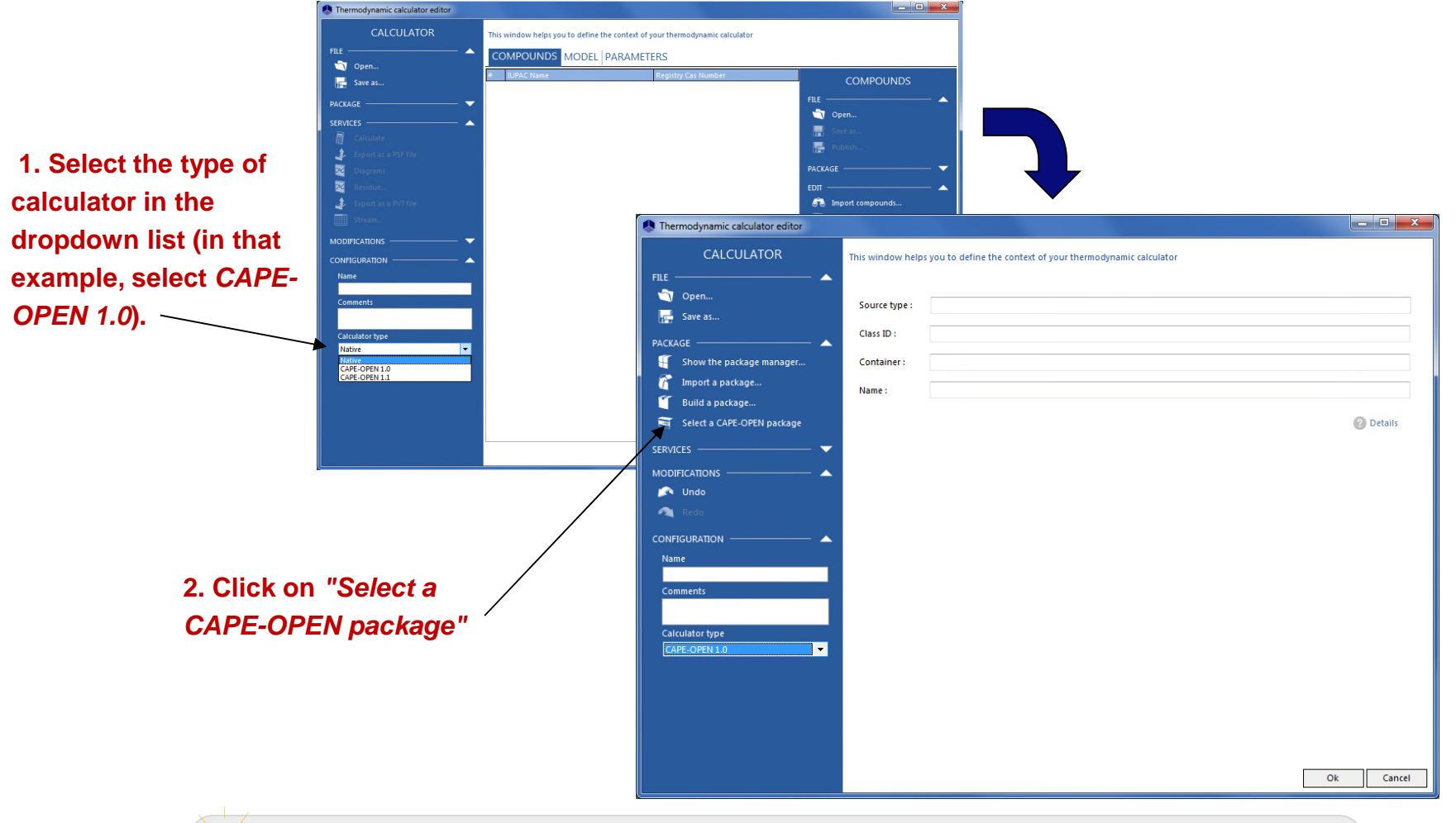

It is possible to use different types of Calculators (also called *Calculation Engine*) through Simulis Thermodynamics interface. It is particularly useful if you have calculation methods that are different from the "*native*" ones provided by Simulis Thermodynamics.

#### **Selecting a CAPE-OPEN Package**

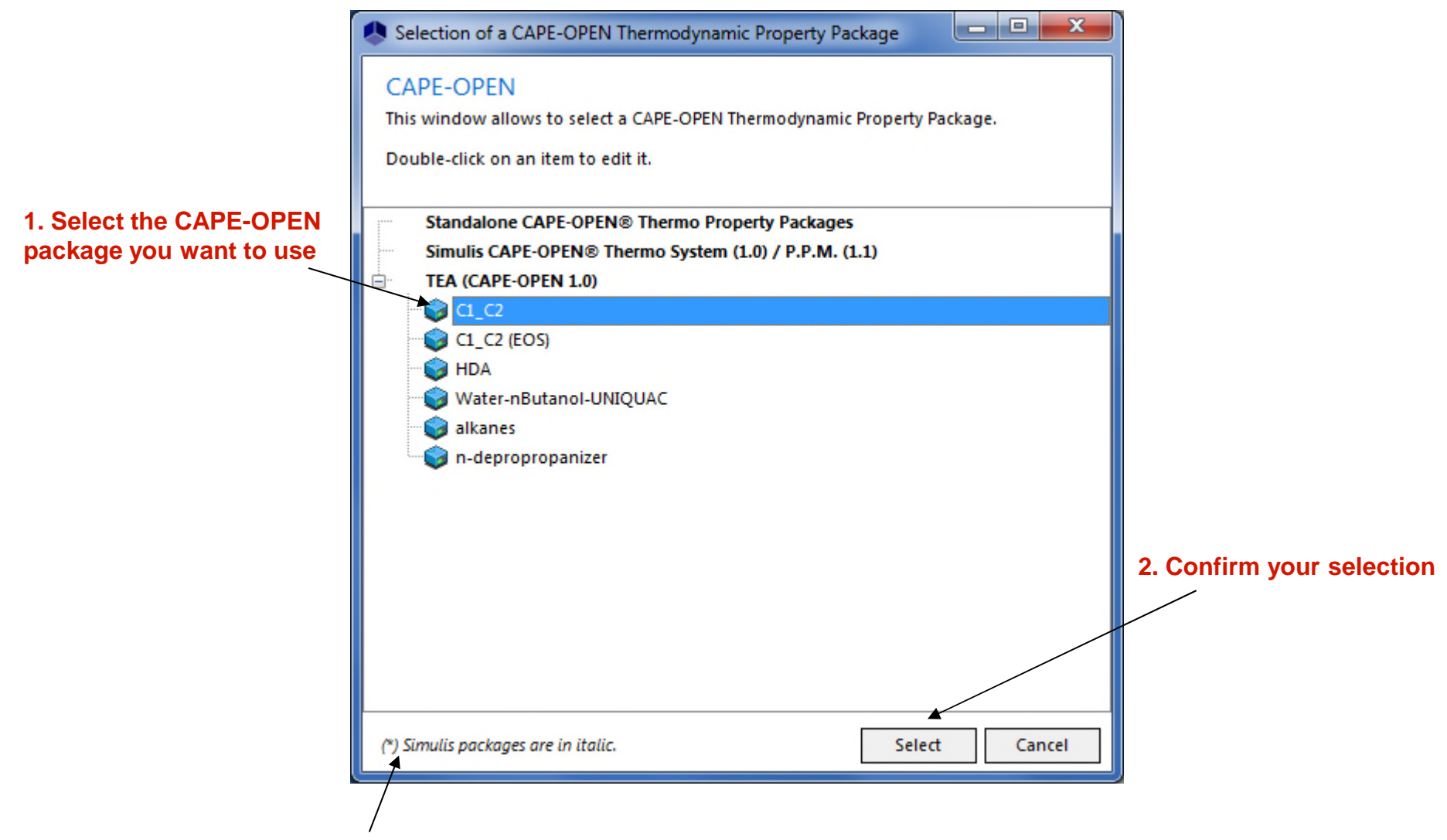

Thermodynamic packages generated with Simulis Thermodynamics are automatically CAPE-OPEN compliant. They are listed in italic.

#### **Selecting a CAPE-OPEN Package**

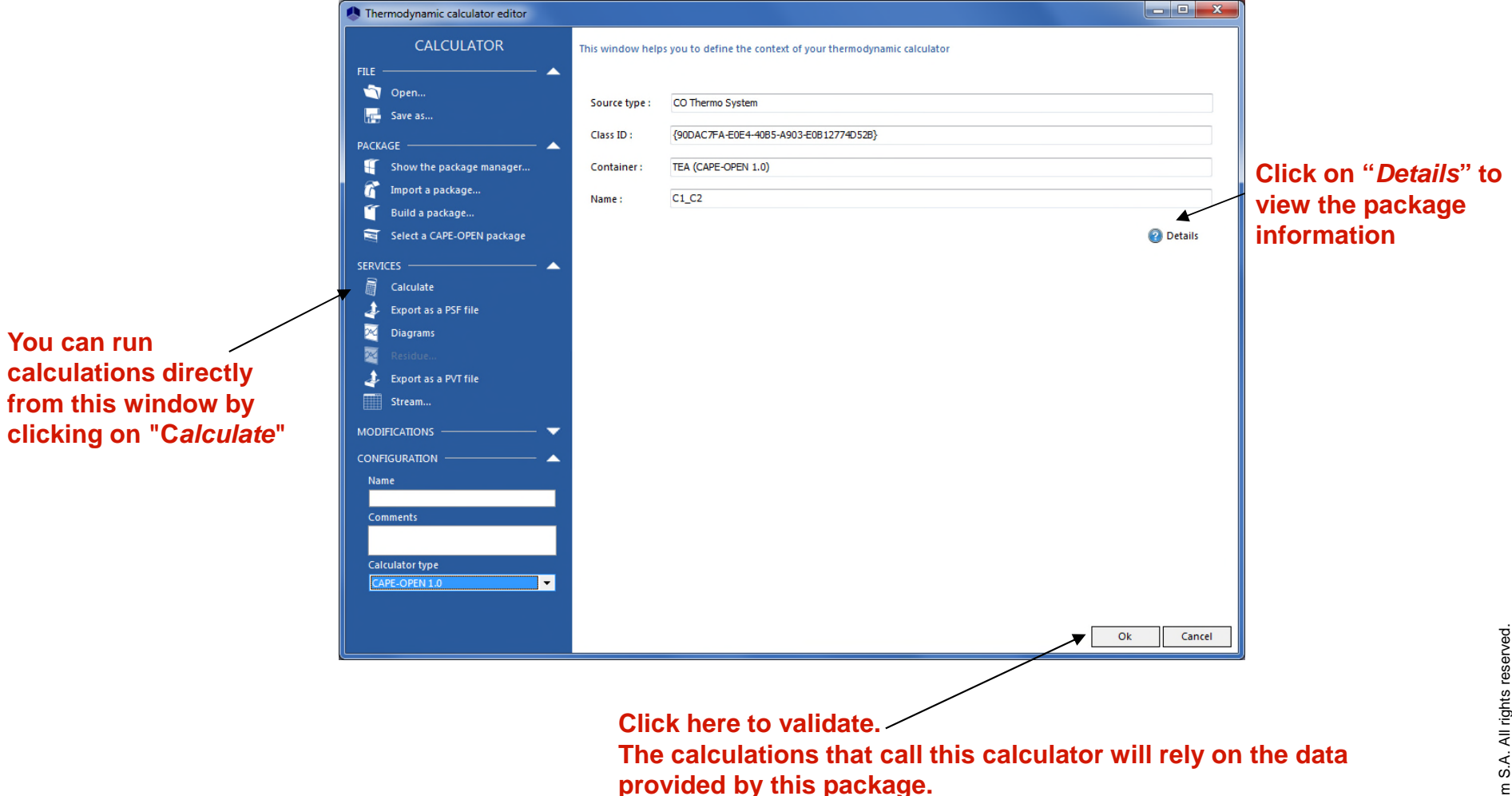

#### **Detailed view of a CAPE-OPEN package**

| Edition of a CAP                                             | E-OPEN Thermodynamic Property P                                                                                                    | ackage                                                                                                    |                            | - • × |   |                                                                                                    |
|--------------------------------------------------------------|----------------------------------------------------------------------------------------------------|----------------------------------------------------------------------------------------------------|----------------------------|-------|---|----------------------------------------------------------------------------------------------------|
| CAPE-OPEN<br>This window displ<br>URL Vendor :<br>URL Help : | lays some information about a CAPE-OPEN Thermodynamic Property Package <a href="http://www.cocosimulator.org/">http://www.cocosimulator.org/</a> |                                                                                                    |                            |       |   | Source of the package                                                                                   |
| Name                                                         | <u>C1_C2</u>                                                                                                    |                                                                                                    |                            |       |   |                                                                                                    |
| Description                                                  | <none></none>                                                                                                    |                                                                                                    |                            |       |   |                                                                                                    |
| ClassID                                                      | {90DAC7FA-E0E4-40B5-A903-E0B12774D52B}                                                                                                    |                                                                                                    |                            |       |   |                                                                                                    |
| ProgID                                                       | COCO_TEA.ThermoPack.1                                                                                                    |                                                                                                    |                            |       |   |                                                                                                    |
| InProcServer32                                               | C:\Program Files\COCO\COCOTEA.dll                                                                                                    |                                                                                                    |                            |       |   | Description and technical information about the                                                         |
| Short description                                            | TEA (CAPE-OPEN 1.0)                                                                                                    |                                                                                                    |                            |       |   |                                                                                                    |
| Full description                                             | COCO Thermodynamics for Engineering Applications                                                                                                 |                                                                                                    |                            |       |   | package                                                                                                 |
| Version                                                      | 2.6.0.11                                                                                                    | CAPE-OPEN version 1.0                                                                                                    |                            |       |   |                                                                                                    |
| About                                                        | CAPE-OPEN 1.0 Thermo Package - Co                                                                                                    | pyright 2013 cocosimulator.org                                                                                                    |                            |       | J |                                                                                                    |
|                                                              | Compounds list                                                                                                    | Properties list                                                                                                    | Phases list                |       |   |                                                                                                    |
|                                                              | Methane / 74-82-8 / CH4<br>Ethane / 74-84-0 / C2H6                                                                                               | activityCoefficient<br>activityCoefficient.Dmoles<br>activityCoefficient.DmolFraction<br>activityCoefficient.Dpressure<br>activityCoefficient.Dtemperature<br>bubblePointTemperature<br>density<br>density.Dmoles | overall<br>Vapor<br>Liquid |       | ◄ | Details of the package<br>content (compounds,<br>list of properties that<br>can be computed,<br>phases) |
|                                                              |                                                                                                    |                                                                                                    |                            | Close |   | roSim S                                                                                                 |

6

### Specific case of RefProp®

If you have RefProp®, you can use it through Simulis Thermodynamics. At any time, you can switch back to a « Native » Calculator.

わ RefProp Link

1. You can link RefProp to Simulis Thermodynamics during its installation. Otherwise run the program called « RefProp Link » (automatically installed on your computer at the same time as any ProSim software)

|                          | Thermodynamic calculator editor                                                                                                    | – 🗆 X                                                                                                    |                                                                                                    |
|--------------------------|----------------------------------------------------------------------------------------------------|----------------------------------------------------------------------------------------------------|----------------------------------------------------------------------------------------------------|
| •                        | CALCULATOR                                                                                                    | This window helps you to define the context of your thermodynamic calculator                                                                                                    |                                                                                                    |
|                          | FILE                                                                                                    | Warning: RefProp does not support simultaneous calculations on different calculators. Parameters and mixture file: HMX.BNC Fluids X0 Fluids V Actrone.FLD Actrone.FLD ARGON.FLD BENZENE.FLD BENZENE.FL                                                                                                    | <ul> <li>3. Import the fluids<br/>and specify the<br/>reference state for<br/>the calculation of<br/>the enthalpy and<br/>entropy</li> </ul> |
| 2. Select<br>« RefProp » | Export as a PSF file  Chagrams  Residue  Export as a PSF file  Stream  Sigma profiles  MODIFICATIONS  CONFIGURATION  Name  Comments Native CAPE-OPEN 1.0 CAPE-OPEN 1.1 RefProp  RefProp  V | C1CC6.FLD<br>C2BUTPHE.FLD<br>C3CC6.FLD<br>C4F10.FLD<br>C4F10.FLD<br>C4F | 4. Click on « OK »<br>to confirm your<br>selection                                                                                           |

7

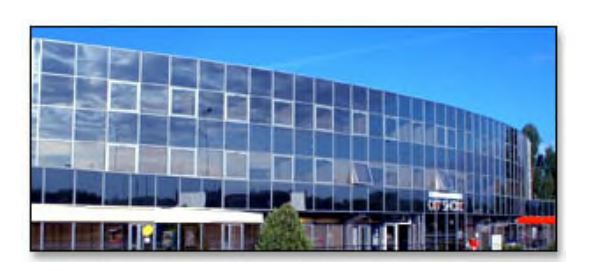

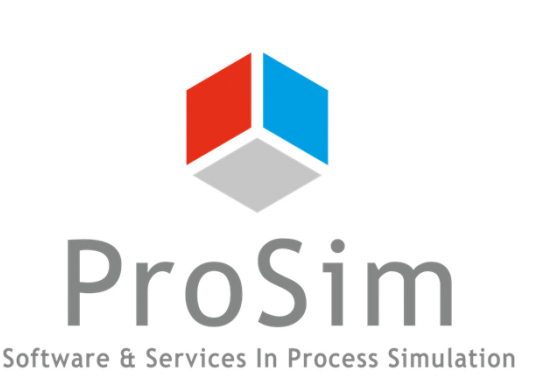

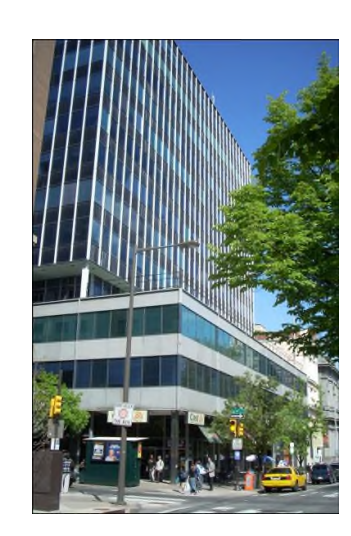

ProSim SA 51, rue Ampère Immeuble Stratège A F-31670 Labège France

**\***: +33 (0) 5 62 88 24 30

# www.prosim.net info@prosim.net

ProSim, Inc. 325 Chestnut Street, Suite 800 Philadelphia, PA 19106 U.S.A.

**2**: +1 215 600 3759